# ACADEMIC TECHNOLOGIES (ITS)

#### Work toward greatness.

## TUTORIAL

### CREATE A PAGE IN EPORTFOLIO

This tutorial will show you how to create a new page in ePortfolio.

1. After you login, click on the **My ePortfolio tab** in the main navigation bar.

| DASHBOARD | MY EPORTFOLIO | CONTENT | GROUPS | ADMINISTRATION |
|-----------|---------------|---------|--------|----------------|

2. Click Pages, then click Create Page.

| DASHBOARD                                                   | MY EPORTFO |  | CONTENT  | GROUPS       | ADMINISTRATION   |  |
|-------------------------------------------------------------|------------|--|----------|--------------|------------------|--|
| Pages Collections Shared by me Shared with me Export Import |            |  |          |              |                  |  |
| Pages 🕚                                                     |            |  |          |              |                  |  |
| Search: (Title, description, tags) Sort by:                 |            |  |          | + Create pag | ge 🙆 Copy a page |  |
| Title, description, tag                                     | 2 🔺        |  | • Search | h            |                  |  |

3. Enter the Page Title, scroll down, and click Save.

| No title   Edit title and description $^{m 0}$                                                                                               |                |             |                                                                   |
|----------------------------------------------------------------------------------------------------|----------------|-------------|-------------------------------------------------------------------|
| Display page                                                                                                    | 🖋 Edit content | Edit layout | $\pmb{\Phi}^{\textbf{p}}_{\textbf{p}}$ Edit title and description |
| Page title * My New Page                                                                                                    |                |             |                                                                   |
| Page description                                                                                                    |                |             |                                                                   |
| $\vee$ Paragraph $\checkmark$ <b>B</b> $I$ $\coloneqq$ $\mathscr{P}$ $\overset{\circ}{\sim}$ $\overset{\circ}{\sim}$ $\overset{\circ}{\sim}$ |                |             |                                                                   |
|                                                                                                    |                |             |                                                                   |
| Ç3                                                                                                    |                |             |                                                                   |

# ACADEMIC TECHNOLOGIES (ITS)

## TUTORIAL

- 4. Now that your page has been successfully created, you can begin adding content to you page by using the content boxes on the left.
  - For a detailed summary of each of item you can add to your page, please see the tutorial **Content Box Glossary.**

| Page saved successfully                                                                                                    |         |         |         |
|----------------------------------------------------------------------------------------------------|---------|---------|---------|
| My New Page   Edit content 🕚                                                                                                    |         |         |         |
| Display page 🔓 Share page                                                                                                    | ø       |         | 00      |
| This area shows a preview of what your page looks like. Changes are saved automatically.<br>Drag blocks onto the page to add them. You can then also drag them around the page to ch | nange t | heir po | sition. |
| + A Text                                                                                                    |         |         |         |
| 🕂 🔚 Image                                                                                                    |         |         |         |
| V 🖽 Media                                                                                                    |         |         |         |
| V 🖋 Journals Display page 🖸                                                                                                    |         |         |         |
|                                                                                                    |         |         |         |
|                                                                                                    |         |         |         |
| * C5 * *                                                                                                    |         |         |         |

Work toward greatness.